## AccuCare Billing Setup for Telehealth Services

Billing for telehealth services can be a simple process. Agencies will still follow standard billing procedures, but with a few different codes for services, place of service, and location of service. The following is a quick guide to those areas you'll need to set up in the AccuCare system so you can be prepared to bill for telehealth services.

## 1) Service Codes

For all telehealth services that you will begin billing for you will want to set up a Telehealth Service code for each one. Even if the CPT/HCPC code is the same as the non-telehealth CPT/HCPC code, you will still need to add the appropriate telehealth modifier.

In the Service Setup in AccuCare, add a new service:

Transaction Type = Charge

Charge type = Outpatient

CPT/HCPC code field = enter the CPT code and the modifier.

*Example: 90834:95* (using: to separate the CPT code and the modifier).

| Setup > Services          |                  |    |                     |          |                    |
|---------------------------|------------------|----|---------------------|----------|--------------------|
| Service Description       | Transaction Type |    | - Service Details - |          |                    |
| 94353 Youth Code          | Charge           |    |                     |          |                    |
| Assessment                | Charge           |    |                     |          |                    |
| Case Management           | Charge           |    | Service Descrip     | tion*    | Telehealth Service |
| Client Centered Consult   | Charge           |    | Transaction Typ     | <b>*</b> | Charge             |
| Family Therapy w/client   | Charge           |    | inansaction typ     | C        | Charge .           |
| Family Therapy w/o client | Charge           |    | Charge Type         |          | Outpatient •       |
| Group IOP - SA            | Charge           |    |                     |          |                    |
| Group Therapy             | Charge           |    | CPT/HCPC Cod        | е        | 90834:95           |
| Individual                | Charge           |    | Devenue Carda       |          |                    |
| Linkage to Aftercare      | Charge           |    | Revenue Code        |          |                    |
| Locus                     | Charge           |    | Description on      |          | Telebeelth Convice |
| Telehealth Service        | Charge           |    | Statements          |          | Telenealth Service |
| ireatment Fian            | Charge           |    | Units               |          | 1                  |
|                           |                  |    | Unit Type           |          | Units              |
|                           |                  |    |                     |          |                    |
|                           |                  |    | Amount per Uni      | t \$     | 0.00               |
|                           |                  |    | Check-In Status     |          | Attended •         |
|                           |                  |    | Time per Unit       |          |                    |
|                           |                  |    |                     |          |                    |
|                           |                  |    | Type of Time        |          | <b>•</b>           |
|                           |                  |    |                     |          |                    |
|                           |                  |    |                     |          |                    |
|                           |                  | Ψ. |                     |          |                    |
|                           | T-IA C-          |    | Consul D-1          |          | 5-4                |
| New                       | Edit Sa          | ve | Cancel Dele         | ete      | EXIT               |

## 2) Place of Service:

The 02-telehealth selection is already available in the Place of Service drop-down lists in AccuCare.

When entering a transaction for a client that is telehealth you can select the place of service (02-telehealth) in the drop-down for each transaction.

| Billing > Client Billing Ad                                                                 | Chira and Billing System                                                | Profile Intake                                 | Adm/Dis Diagnosis ASI      | 02 - Telehealth<br>03 - School<br>04 - Homeless Shelter<br>05 - Indian Health Service Free-<br>standing Facility                                                                                                    | TxPlans                                                                                                    |
|---------------------------------------------------------------------------------------------|-------------------------------------------------------------------------|------------------------------------------------|----------------------------|----------------------------------------------------------------------------------------------------|----------------------------------------------------------------------------------------------------|
| Select<br>Client Name:<br>Begin typing 2 lette<br>Edit Client<br>Info<br>Hale, Ta<br>Thomas | rs of last name<br>Payer Plan<br>ammy<br>s, George<br>Page size: 1000 • | Choose<br>Show C<br>Charge<br>Charge<br>Charge | Filter(s): Select a filter | 06 - Indian Health Service<br>Provider-based Facility         07 - Tribal 638 Free-standing<br>Facility         08 - Tribal 638 Provider-based<br>Facility         09 - Prison/Correctional Facility         10 - Unassigned         11 - Office         12 - Home         13 - Assisted Living Facility         14 - Group Home         15 - Mobile Unit         16 - Temporary Lodging         17 - Walk-in Retail Health Clinic         18 - Place of Employment -<br>Worksite         19 - Off Campus - Outpatient<br>Hospital         20 - Urgent Care Facility         21 - Inpatient Hospital         22 - On Campus - Outpatient         02 - Telehealth         1 - Admit thru Discharge         F10.20 | <ul> <li>ervice</li> <li>v</li> <li>v</li> &lt;</ul> |
|                                                                                             |                                                                         |                                                |                            |                                                                                                    | ,                                                                                                    |

## 3) Location of Service:

You also have the option of entering a new Location of Service in your Location of Service Setup. If you enter a new location of service for Telehealth, you can select the default place of service in the setup as Telehealth, and then for each transaction that is telehealth, you can choose the telehealth option by the Location of Service, which will also correctly populate the place of service.

| Setup > Loca           | tion of Service                          |                  |      |                          |                                                    |
|------------------------|------------------------------------------|------------------|------|--------------------------|----------------------------------------------------|
| Abbreviation           | n Name                                   |                  | г    |                          |                                                    |
| AOBH                   | Orion Behavioral H                       | ealth            | *    |                          |                                                    |
| BG - MH                | Nicasa Buffalo Gro                       | ve – MH          |      | Location Name*           | Nicasa Zion - SA                                   |
| BG - SA<br>BH          | Nicasa Buiralo Gro                       | Ve - SA          |      | Eccation Name            |                                                    |
| HP - MH                | Nicasa Highland Pa                       | rk - MH          |      | Location Abbreviation*   | ZION - SA                                          |
| HP - SA                | Nicasa Highland Pa                       | rk - SA          |      | Address Line 1*          | 1632 23rd Street                                   |
| JHFC - MH<br>JHFC - SA | Nicasa Judy H Frie<br>Nicasa Judy H Frie | a – MH<br>d – SA |      | Address Line 2           |                                                    |
| MUND                   | Nicasa Mundelein                         |                  |      | Address Line Z           |                                                    |
| RL - MH                | Nicasa Round Lake                        | - MH             |      | City*                    | Zion                                               |
| WKGN - MH              | Nicasa Waukegan - 1                      | - JA<br>MH       |      | State*                   |                                                    |
| WKGN - SA              | Nicasa Waukegan -                        | SA               |      | 7:*                      | 60000                                              |
| ZION - SA              | Nicasa Zion - SA                         |                  |      | Zip                      | 00099                                              |
|                        |                                          |                  |      | NPI                      | 1548674666                                         |
|                        |                                          |                  |      | Default Place of Service | 02 - Telehealth                                    |
|                        |                                          |                  |      | -Inpatient Type of Bill- | A                                                  |
|                        |                                          |                  |      | Default Facility Type    | 01 - Pharmacy                                      |
|                        |                                          |                  |      | Default Facility         | 02 - Telehealth                                    |
|                        |                                          |                  |      | Classification           | 303 - School                                       |
|                        |                                          |                  |      |                          | 04 - Homeless Shelter                              |
|                        |                                          |                  |      |                          | 05 - Indian Health Service Free-standing Facility  |
|                        |                                          |                  |      |                          | 06 - Indian Health Service Provider-based Facility |
|                        |                                          |                  |      |                          | 07 - Tribal 638 Free-standing Facility             |
|                        |                                          |                  | -    |                          | 08 - Tribai 638 Provider-based Facility            |
|                        |                                          |                  | ,    |                          | 09 - Prison/Correctional Facility                  |
|                        | New                                      | Edit             | Save | Cancel Delet             | e 10 - Unassigned                                  |
|                        |                                          |                  |      |                          | 11 - Office                                        |
|                        |                                          |                  |      |                          | 12 - Home                                          |
|                        |                                          |                  |      |                          | 13 - Assisted Living Facility                      |
|                        |                                          |                  |      |                          | 14 - Group Home                                    |
|                        |                                          |                  |      |                          | 15 - Mobile Unit                                   |
|                        |                                          |                  |      |                          | 16 - Temporary Lodging                             |
|                        |                                          |                  |      |                          | 17 - Walk-in Retail Health Clinic                  |
|                        |                                          |                  |      |                          | 18 - Place of Employment - Worksite                |
|                        |                                          |                  |      |                          | 19 - Off Campus - Outpatient Hospital              |

19 - Off Campus - Outpatient Hospital